## Computing

## Wie kann ich im Mozilla Firefox-Browser die Sprache umstellen bzw. ändern?

- Wenn Sie im Mozilla Firefox-Browser die Sprache umstellen bzw. eine neue Sprache **hinzufügen** möchten (z.B. von **Deutsch** auf **Englisch**), gehen Sie wie unten beschrieben vor.
- Klicken Sie im Browser auf die drei Striche rechts oben (es öffnet sich ein Popup-Menü).
- Wählen Sie **Einstellungen** in der Mitte (Zahnrad-Symbol).
- Scrollen Sie nach unten bis zum Abschnitt **Sprache und Erscheinungsbild**.
- Unter **Sprache** können Sie in der Combobox weitere bereits installierte Sprachen auswählen.
- Möchten Sie eine weitere Sprache installieren, klicken Sie auf den Button Alternative Sprachen festlegen... (es öffnet sich der Dialog Firefox -Spracheinstellungen).
- In der Combobox Wählen Sie eine Sprache zum Hinzufügen aus... -Nach weiteren Sprachen suchen... können Sie eine weitere verfügbare Sprache auswählen.
- Wenn Sie nun auf den **Hinzufügen**-Button klicken, wird die neue Sprache zu Ihrem Browser hinzugefügt, so dass Sie diese auswählen können.

Eindeutige ID: #2422 Verfasser: Christian Steiner Letzte Änderung: 2020-12-08 13:01